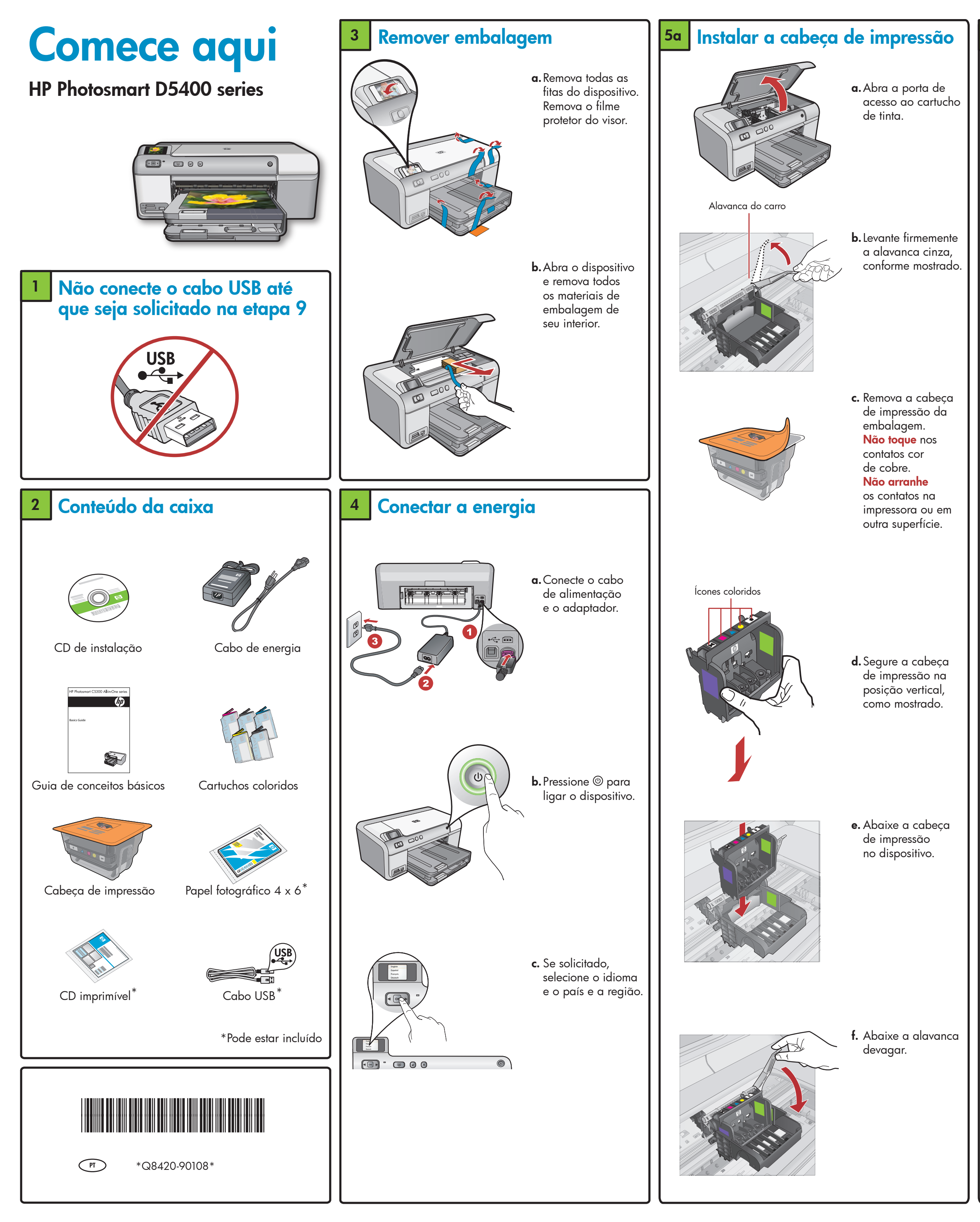

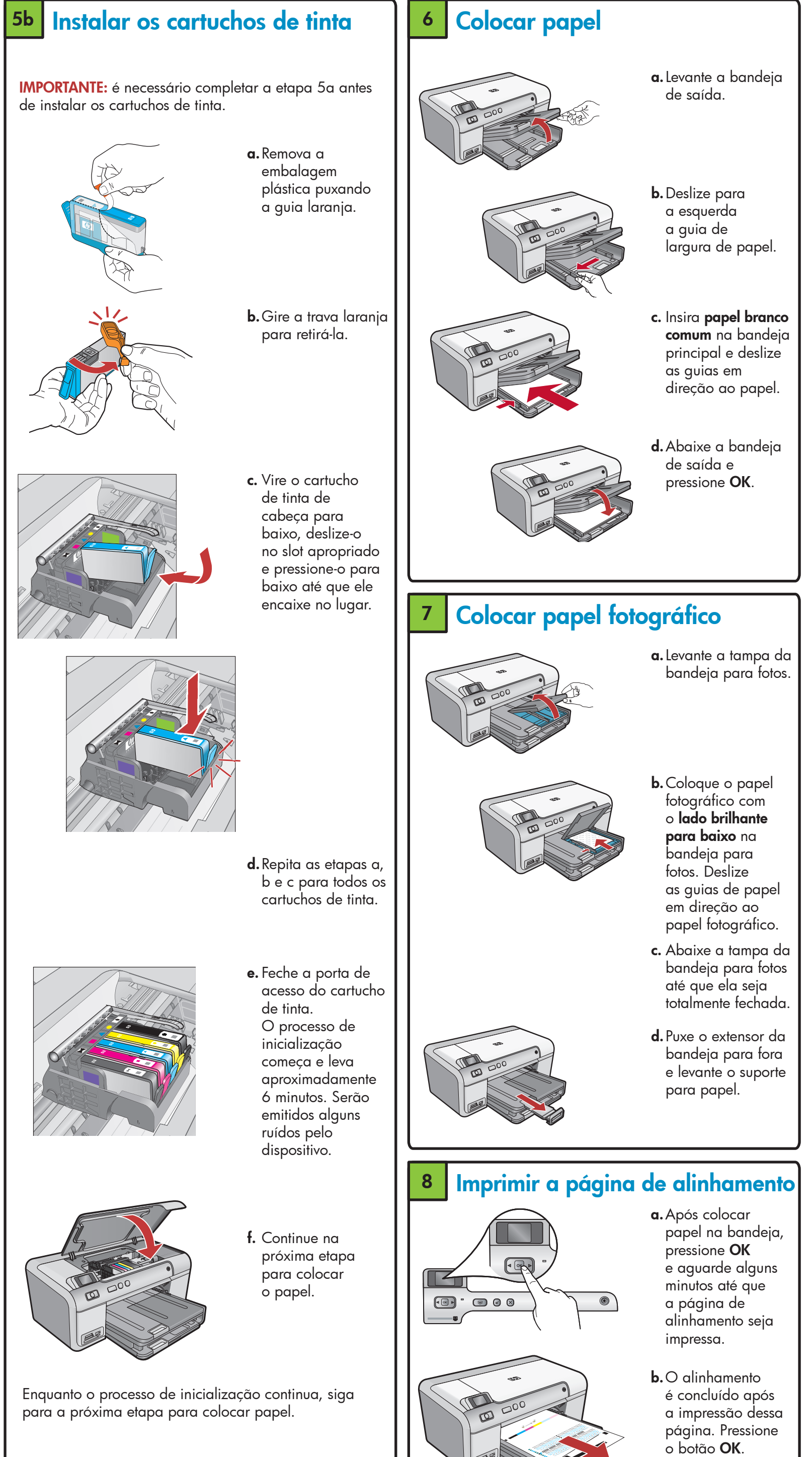

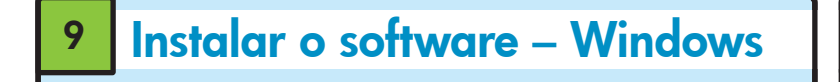

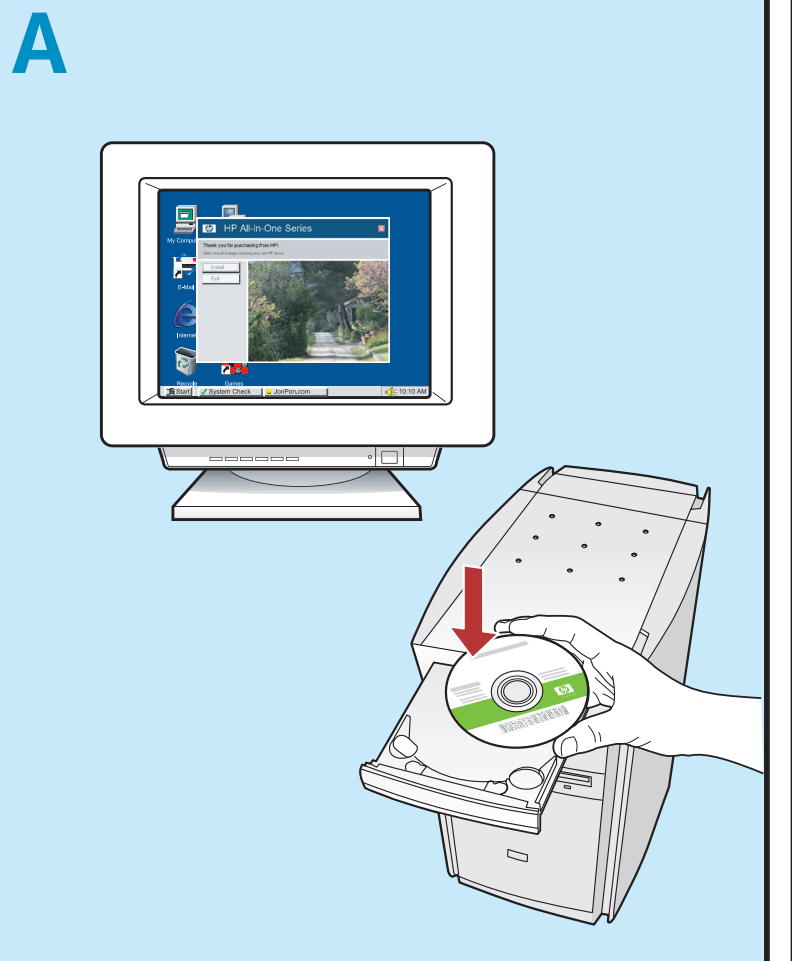

NOTA: Não conecte o cabo USB até ser solicitado.
a. Ligue o computador, faça login se necessário, e aguarde até que a área de trabalho seja exibida. Insira o CD e siga as instruções na tela.
IMPORTANTE: Se a tela inicial de instalação não for exibida, clique duas vezes em Meu Computador, clique duas vezes no ícone de CD-ROM com o logotipo da HP e clique duas vezes em setup.exe.

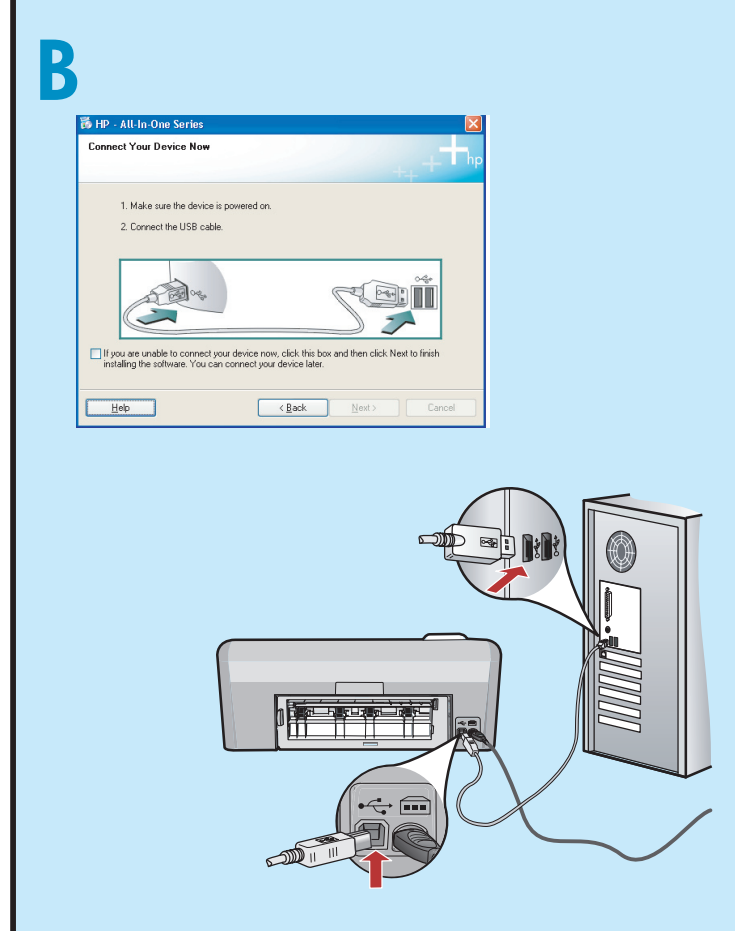

**IMPORTANTE:** Adquira o cabo USB separadamente se não estiver incluído.

b. Quando o prompt USB for exibido, conecte o cabo USB à porta na parte posterior do dispositivo HP e depois a qualquer porta USB no computador. Siga as instruções exibidas na tela para concluir a instalação do software.

# <text><text><image>

**IMPORTANTE:** Adquira o cabo USB separadamente se não estiver incluído.

 a. Conecte o cabo USB à porta na parte posterior do dispositivo HP e depois a qualquer porta USB no computador.

### Conhecer os recursos

Agora que o programa de software HP Photosmart está instalado no computador, você pode testar alguns dos seus recursos usando o dispositivo HP.

### Imprimir uma fotografia de um cartão de memória

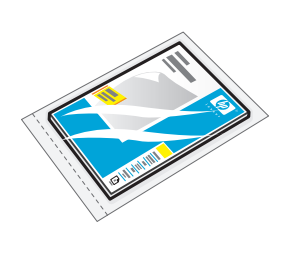

| VA . |   |
|------|---|
| 000  |   |
|      |   |
|      |   |
|      | Ŋ |

a. Se você ainda
 não o tiver feito,
 coloque papel
 fotográfico na
 bandeja para fotos.

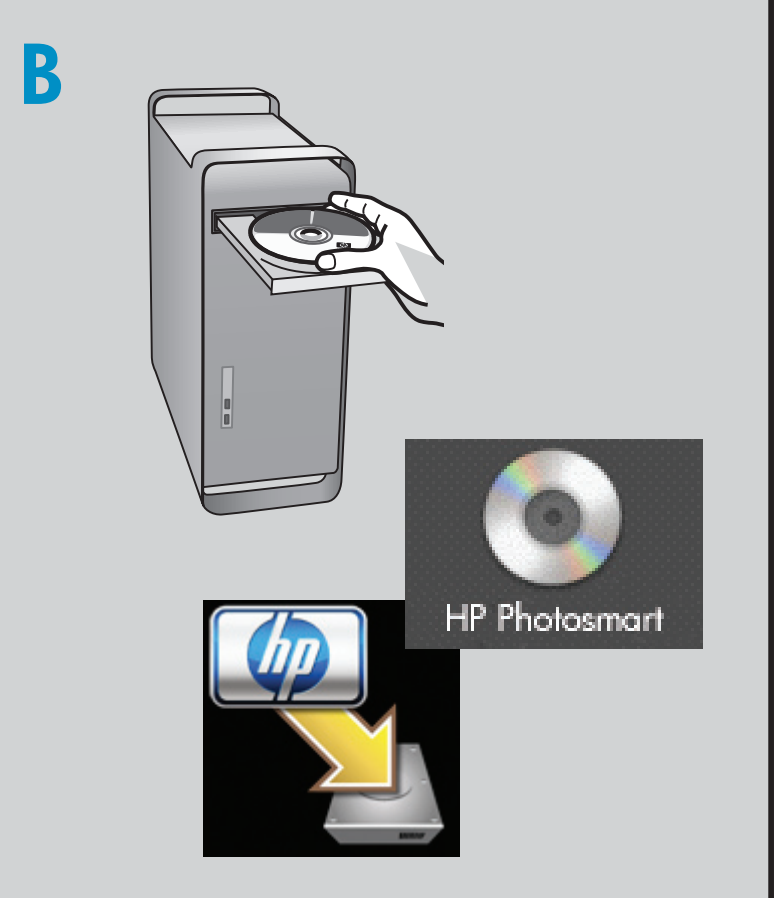

 b. Insira o cartão de memória da câmera no slot de cartão de memória apropriado no dispositivo HP.

**b.** Insira o CD.

- c. Clique duas vezes no ícone do HP Installer.
- Siga as instruções exibidas na tela.
- d. Complete a tela do Assistente de Configuração.

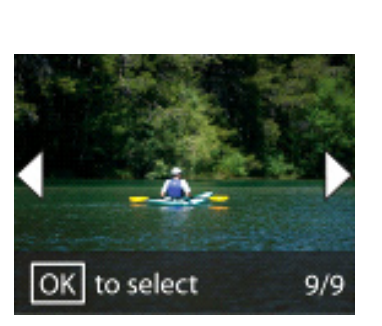

- **c.** Pressione as teclas de seta para exibir a fotografia desejada e pressione **OK**.
- d. Pressione o botão Imprimir fotografia no painel de controle para imprimir a fotografia.

# Solução de problemas

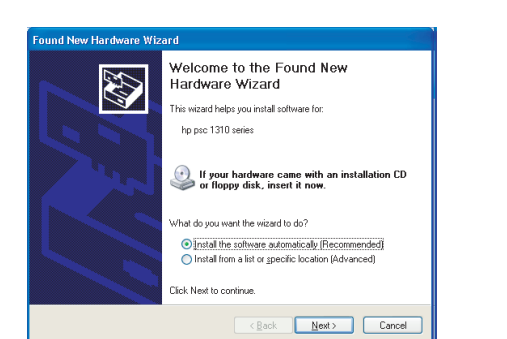

**Problema:** (Windows) A tela Adicionar Hardware da Microsoft é exibida. **Ação:** Cancele todas as telas. Desconecte o cabo USB e insira o CD verde do software HP.

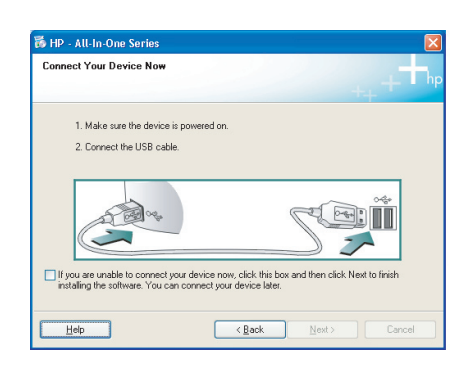

**Problema:** (Somente Windows) A tela que solicita a conexão do cabo USB não foi exibida. **Ação:** Cancele todas as telas. Remova o CD verde do software HP e insira-o novamente.

| HP - All-In-One Series                                                                                  |
|----------------------------------------------------------------------------------------------------|
| Device setup has failed to complete.                                                                    |
| Click Help for more information about how to finish device setup or click Next to continue installation |
|                                                                                                    |
| 4/8                                                                                                    |
| Help Eetry Next > Cancel                                                                                |

Problema: (Somente Windows) A tela A configuração do dispositivo não foi concluída é exibida.
Ação: Desconecte o dispositivo e conecte-o novamente. Verifique todas as conexões. Verifique se o cabo USB está conectado ao computador. Não conecte o cabo USB a um teclado ou hub USB sem energia.

## Usar software HP

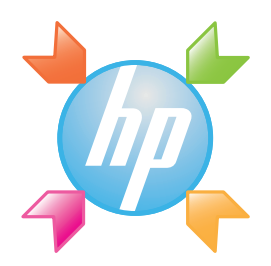

**Windows:** A Central de Soluções HP fornece acesso conveniente a muitos recursos dos dispositivos e softwares HP, incluindo status do dispositivo, configurações, pedidos de suprimentos e ajuda.

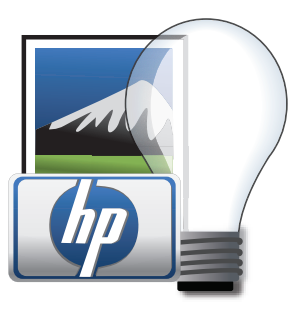

**Mac:** O HP Photosmart Studio permite organizar, gerenciar e editar imagens e vídeos.

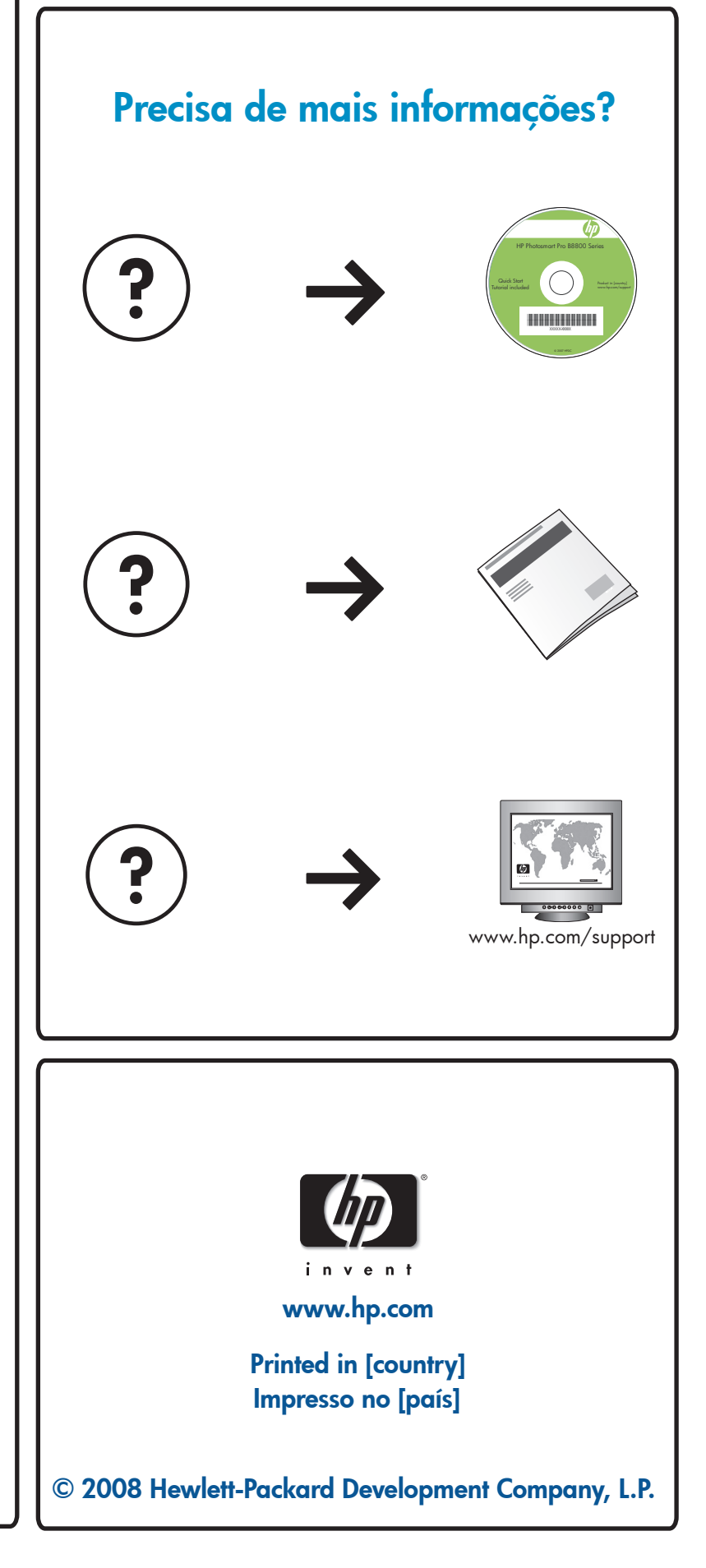